# 2011-2012

UD7 Actividad 5 Busca en Internet servicios de listas de distribución a los que puedes suscribirte

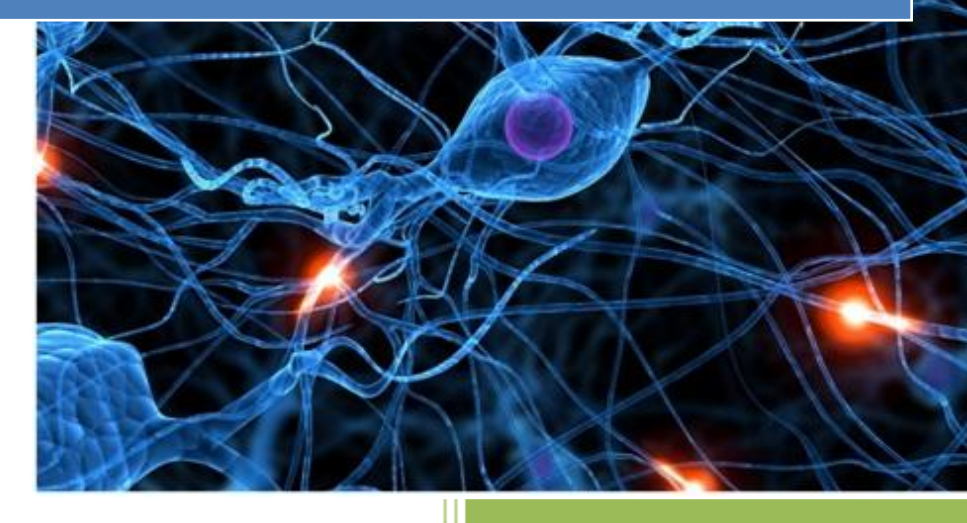

José Jiménez Arias IES Gregorio Prieto 2011-2012 UD7 Actividad 5 Busca en Internet servicios de listas de distribución a los que puedes suscribirte

En primer lugar entramos en www.rediris/list para obtener información del proceso de suscripción:

#### http://www.rediris.es/list/uso/

| Facilities V | www. <b>rediris.es</b> /list/ | ☆ ▼ (                                                                                                    |
|--------------|-------------------------------|----------------------------------------------------------------------------------------------------|
|              |                               |                                                                                                    |
|              | a Biris                       | Inicio LISTSERV   A Contactar  A Área del Suscriptor  A Obtener clave LISTSERV  A Contactar  A Área del Suscriptor  A Obtener clave LISTSERV  A Obtener clave LISTSERV  A O |
|              |                               | Servicio de Listas de Distribución de RedIRIS (IRISL                                                                                                    |
| So           | bre RedIRIS                   | Desde 1995 facilitando el trabajo colaborativo en la Comunidad científica espa                                                                                                    |
| La           | Red                           | <u>Guía rápida de uso de IRISLIST · Preguntas y respuestas habituales</u>                                                                                                    |
| Se           | rvicios                       |                                                                                                    |
| Pro          | oyectos                       | Información del Servicio de Listas de RedIRIS                                                                                                    |
| Act          | tividades                     |                                                                                                    |
| Dif          | usión                         | Sobre IRISLIST   Uso de IRISLIST   Crear una lista   Política y recomendaciones   Cont                                                                                                    |
|              |                               | Catálogo Alfabético de Listas                                                                                                    |

A continuación observamos las listas disponibles y elegimos la que más interesante son parezca:

| Archivos    | 5 Nombre      | Descripción                                                           |
|-------------|---------------|-----------------------------------------------------------------------|
|             | aha           | Lista de la Asociación de Historia Actual                             |
|             | arritmias     | Curso de Arritmias cardíacas por Internet                             |
|             | cert-es       | <u>Temas de Seguridad en Redes</u>                                    |
|             | cibersociedad | Boletín Informativo del Observatorio para la CiberSociedad            |
|             | dilenguas     | Didactica de las lenguas y sus culturas                               |
|             | e-revistas    | Foro para editores de e-Revistas (CINDOC)                             |
| $rac{1}{2}$ | edi           | Encerado Digital Interactivo                                          |
| <b>67</b>   | edutic        | Educacion y Tecnologias de la Informacion y la Comunicacion           |
|             | ethovirtuai   | Eurografia de la tecnología digital. Eurografia virtual y de Internet |
|             | -             |                                                                       |

Tras elegir pulsamos sobre la lista, y observamos que es privada, es decir tenemos que autenticarnos.

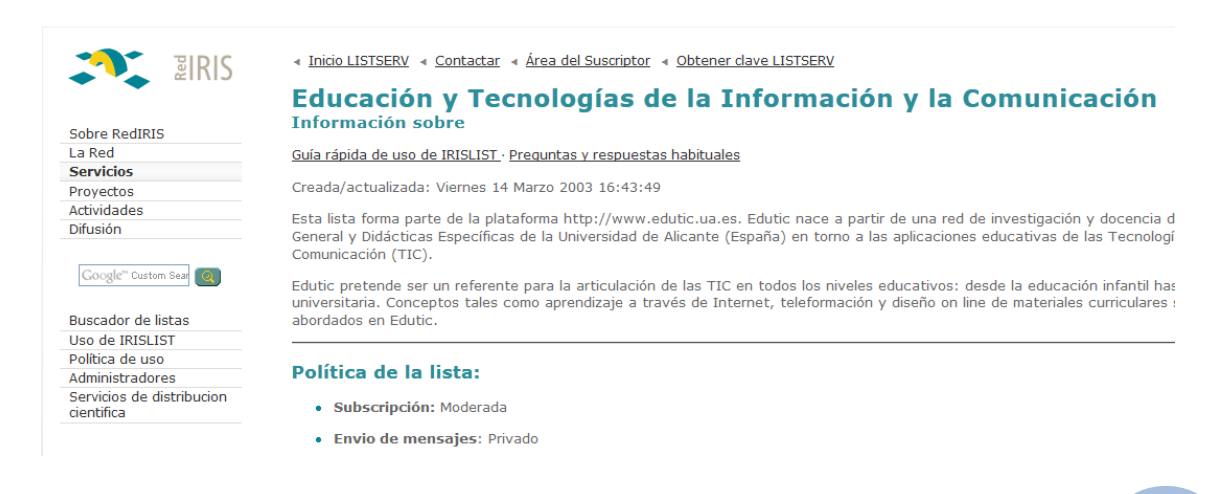

Para autenticarnos nos dirigimos archivos de EDUTIC pulsamos sobre esta y en la página a la que nos redirige, nos dirigimos a la parte derecha, "**Obtener clave LISSERV".** 

| Opciones           Iniciar sesión           Model Alexandre Contraction           Model Alexandre Contraction | Archivos de LISTSERV RedIRIS |                                                        |
|----------------------------------------------------------------------------------------------------|------------------------------|--------------------------------------------------------|
| Iniciar sesión     Obtener clave LISTSERV                                                                     | Ор                           | ciones                                                 |
|                                                                                                    | 0<br>888                     | <u>Iniciar sesión</u><br><u>Obtener clave LISTSERV</u> |
| Suscribir   Abandonar   Revisar                                                                               | 8                            | Suscribir Abandonar Revisar                            |

Para obtener una clave es necesario que nos registremos, indicando un email y escribiendo 2 veces la contraseña, NO LA DEL CORREO, sino la que queramos poner a este servicio.

## Registrar clave LISTSERV

| Registrar clave LISTSERV                                                                                             |                                                                                                    |                                                     |
|----------------------------------------------------------------------------------------------------|----------------------------------------------------------------------------------------------------|-----------------------------------------------------|
| Escriba su dirección de co<br>haga clic en el botón "Reg<br>clave LISTSERV pero no la<br>sustituir su actual clave p | rreo-e y la clave LISTSERV que<br>gistrar clave LISTSERV". Si ya dia<br>a recuerda, desde este procedin<br>or la nueva que introduzca aba | desee, luego<br>spone de una<br>niento podrá<br>jo. |
| Dirección de correo-e:                                                                                               | soyjos. " :@gmail.com                                                                                                    | ]                                                   |
| Clave:                                                                                                    | •••••                                                                                                    | ]                                                   |
| Clave (otra vez):                                                                                                    | •••••                                                                                                    | (Comprobación)                                      |
|                                                                                                    | Registrar clave LISTSERV                                                                                                    |                                                     |

Tras pulsar sobre "Registrar clave LISTSERV" muestra la siguiente página:

Área del suscriptor Listas de RedIRIS

# Confirmación enviada

Ha sido aceptada su solicitud de registro de clave LISTSERV. Cualquier persona podría haber seguridad la clave todavía no está activa. Para activarla siga las instrucciones que se le han LISTSERV de RedIRIS cuyo Subject/Tema: es *"Su nueva clave ha sido correctamente registr*  Antes de iniciar sesión, hemos de confirmar el registro, clicando en un enlace enviado mediante un correo a la dirección que introducimos en el registro:

🗌 📩 📄 RedIRIS LISTSERV Server Command confirmation request ) - La orden que ha enviado: PW REP Por razones de seguridad requiere confirmación RedIRIS LISTSERV Server (16.0) LISTSERV@listserv.rediris.es para usuario 👻 La orden que ha enviado: PW REP \*\*\*\*\*\*\* Por razones de seguridad requiere confirmación, para ello simplemente haga clic el siguiente enlace: http://listserv.rediris.es/cgi-bin/wa?OK=2F31D0D De forma alternativa, si no dispone de acceso al Web , usted puede responder (Reply o Responder) a este mensaje y poner en el cuerpo del mismo SOLO la palabra "ok" (sin las comillas!) de la forma:

To: listserv@listserv.rediris.es

Observamos que la confirmación se ha realizado exitosamente:

Área del suscriptor Listas de RedIRIS

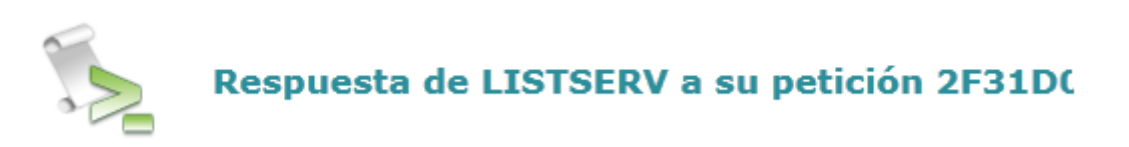

```
OK 2F31D0D9
```

```
Confirming:
> PW REP *******
Your new password was registered successfully.
```

#### Ahora iniciamos sesión con el registro recién realizado:

| Es necesario registrarse                                                                                        |                                                                                                    |                             |
|----------------------------------------------------------------------------------------------------|----------------------------------------------------------------------------------------------------|-----------------------------|
| Introduzca su dirección de correo<br>botón "Iniciar sesión". Si es la pri<br>le funciona su clave, necesitará o | o-e y su clave LISTSERV y haga clic e<br>rimera vez que accede, ha olvidado o<br>obtener una nueva clave LISTSERV | en el<br>o no<br><u>(</u> . |
| Dirección de correo-e:                                                                                          | soyjosε, ⊉gmail.com                                                                                               |                             |
| Clave:                                                                                                    | ••••••                                                                                                    |                             |
| Iniciar sesión                                                                                                  | Cambiar clave LISTSERV                                                                                            |                             |

Una vez en la lista seleccionada y con la sesión iniciada, podemos realizar las siguientes operaciones:

| Archivos de LISTSERV RedIRIS        |  |  |
|-------------------------------------|--|--|
| Opciones                            |  |  |
| Cerrar sesión                       |  |  |
| *** Cambiar clave LISTSERV          |  |  |
| Suscribir   Abandonar   Revisar     |  |  |
| Enviar mensajes                     |  |  |
| 虎 <u>Plantillas para Newsletter</u> |  |  |
| N Preferencias                      |  |  |
|                                     |  |  |

## Para suscribirnos, pulsamos sobre suscribir, rellenamos el formulario y pulsamos sobre Suscribirme (EDUTIC)

| Las actuales opciones d<br>contacto con el servicio t | e suscripción han sido predeterminadas por RedIRIS, se considera<br>écnico de RedIRIS. | in las mas óptimas, si requiere alguna opción avanzada ponga |
|-------------------------------------------------------|----------------------------------------------------------------------------------------|--------------------------------------------------------------|
| Nombre lista:                                         | EDUTIC Educación y Tecnologías de la Información y la Comunicación                     | <b>•</b>                                                     |
| Nombre:                                               | Prueba SRI                                                                             |                                                              |
| 3 Tipo de suscripción                                 | Regular                                                                                | [NODIGEST]                                                   |
|                                                       | Digest (formato HTML)                                                                  | [HTML DIGEST]                                                |
|                                                       | Index (formato HTML)                                                                   | [HTML INDEX]                                                 |
| Acuses de recibo                                      | Sin acuses de recibo                                                                   | [NOACK NOREPRO]                                              |
|                                                       | Recibir confirmación de distribución                                                   | [ACK NOREPRO]                                                |
|                                                       | Recibir confirmación de distribución y copia de mi mensaje                             | [NOACK REPRO]                                                |
| 3 Varios                                              | Entrega de correo deshabilitada temporalmente                                          | [NOMAIL]                                                     |
|                                                       | Oculto mi dirección a la orden REVIEW                                                  | [CONCEAL]                                                    |
|                                                       | Suscribirse (EDUTIC)                                                                   |                                                              |

Alumno: José Jiménez Arias Módulo: Servicios de Red e Internet UD7 Actividad 5 Busca en Internet servicios de listas de distribución a los que puedes suscribirte

Nos dice que la subscrición no está completa, hemos de ir a nuestro correo, y confirmar un email que nos envían para poder continuar:

| Confi | rmación de solicitud de suscripción (8B29E909) - Recibidos x                                                                                                    |
|-------|----------------------------------------------------------------------------------------------------|
| +     | RedIRIS LISTSERV Server (16.0) LISTSERV@listserv.rediris.es<br>para usuario 👻                                                                                                    |
|       | La orden que ha enviado:<br>SUBSCRIBE EDUTIC Prueba SRI                                                                                                    |
|       | Por razones de seguridad requiere confirmación, para ello simplemente<br>haga clic el siguiente enlace:                                                                                                    |
|       | http://listserv.rediris.es/cgi-bin/wa?OK=8B29E909&L=EDUTIC                                                                                                    |
|       | De forma alternativa, si no dispone de acceso al Web , usted puede<br>responder (Reply o Responder) a este mensaje y poner en el cuerpo del<br>mismo SOLO la palabra "ok" (sin las comillas!) de la forma: |

To: listserv@listserv.rediris.es

Tras confirmar el email, observamos la respuesta que nos envía LISTSERV informándonos que la suscripción se ha realizado correctamente:

Área del suscriptor Listas de RedIRIS

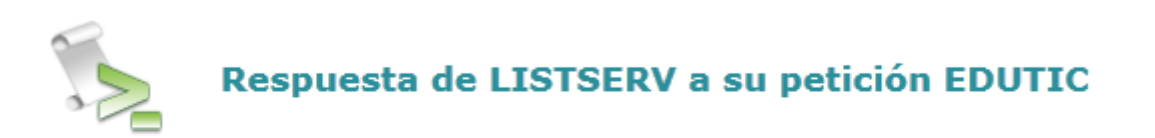

OK 8B29

Confirming: > SUBSCRIBE EDUTIC Prueba SRI Ha sido añadido a la lista EDUTIC. Por último accedemos de nuevo a nuestro correo para efectivamente comprobar que nos envían un correo de confirmación informándonos que estamos suscritos a EDUTIC.

Alta en lista EDUTIC – Recibidos x

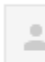

RedIRIS LISTSERV Server (16.0) LISTSERV@listserv.rediris.es

para usuario 👻

Bienvenido a la lista EDUTIC y lea y/o guarde este mensaje.

Esta lista forma parte de la plataforma <u>http://www.edutic.ua.es</u> Edutic nace a partir de una red de investigación y docencia del Dpto. de Didáctica General y Didácticas Específicas de la Universidad de Alicante (España) en torno a las aplicaciones educativas de las Tecnologías de la Información y la Comunicación (TIC). Edutic pretende ser un referente para la articulación de las TIC en todos los

niveles educativos: desde la educación infantil hasta la educación universitaria. Conceptos tales como aprendizaje a través de Internet, teleformación y diseño on line de materiales curriculares son algunos de los temas abordados en Edutic.

## AMPLIACIÓN:

Para darnos de baja de una lista tenemos que enviar un email con el siguiente texto:

| ENVIAR                                                                                           | Guardar ahora Descartar                       |
|--------------------------------------------------------------------------------------------------|-----------------------------------------------|
|                                                                                                  |                                               |
| Para                                                                                             | LISTSERV@LISTSERV.REDIRIS.ES                  |
|                                                                                                  | Añadir CC Añadir CCO                          |
| Asunto                                                                                           | Baja                                          |
|                                                                                                  | Adjuntar un archivo Insertar: Invitación      |
| ΒZ                                                                                               | U T - T - A - T - 🙂 🖙 Corrector ortográfico - |
| 1<br>2<br>2<br>2<br>2<br>2<br>2<br>2<br>2<br>2<br>2<br>2<br>2<br>2<br>2<br>2<br>2<br>2<br>2<br>2 | ፲ ፲ <b>!! = = =</b> <i>I</i> <sub>x</sub>     |
| « Texto si                                                                                       | in formato                                    |
| unsubsc                                                                                          | ribe EDUTIC                                   |

Comprobamos que efectivamente nos damos de baja en esa lista, observando que nos reenvían un corro confirmando nuestra solicitud:

| Baja | Recibidos x                                                   |
|------|---------------------------------------------------------------|
| +    | jose<br>unsubscribe EDUTIC                                    |
| :    | RedIRIS LISTSERV Server (16.0)<br>para usuario 💌              |
|      | > unsubscribe EDUTIC<br>Ha sido eliminado de la lista EDUTIC. |